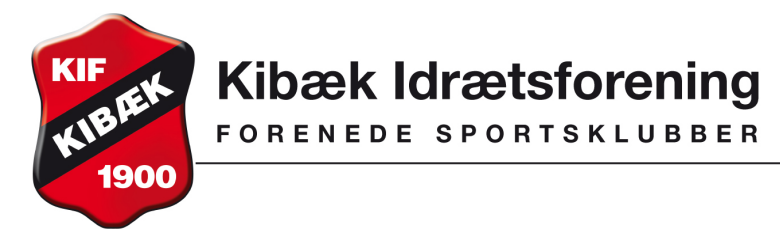

Vejledning gældende fra august 2016.

## Sådan tilmelder du dig og betaler til et hold i Kibæk Idrætsforening:

- 1 Du går på KIF's hjemmeside www.kibækif.dk
- 2 Gå ind på menuen Idrætsgrene i topmenuen
- **3** Vælg den idrætsgren du ønsker at dyrke og find **tilmelding** i drop-down menu

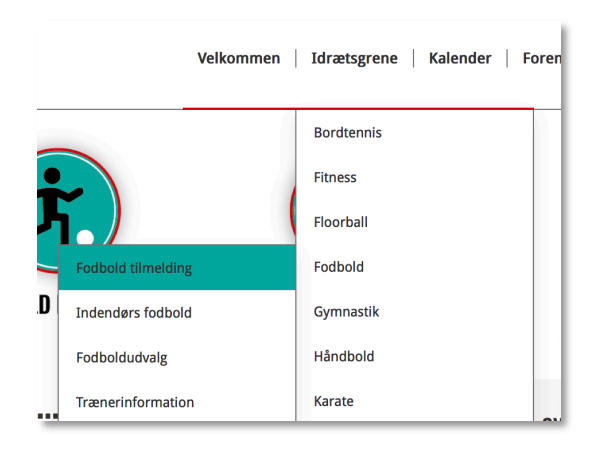

4 På tilmeldingssiden finder du det hold du ønsker at tilmelde dig eller dit barn til.

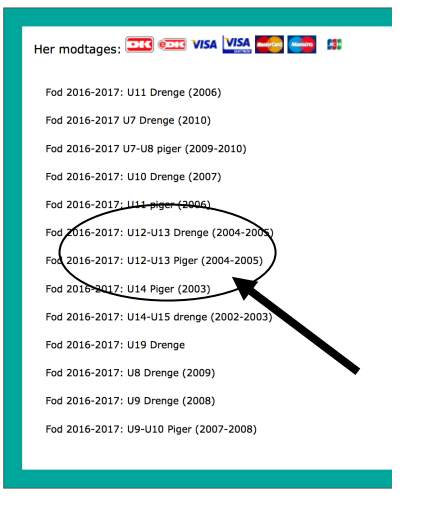

5 Du får nu en kort beskrivelse af holdet, tider mm frem på skærmen. Du trykker på knappen 'Tilmeld' og et nyt billede bliver åbnet

| Titel:       | Fod 2016-2017: U12-U13 Piger<br>(2004-2005)                                       |
|--------------|-----------------------------------------------------------------------------------|
| Tid og sted: | Tirsdage kl. 17:15 - 18:30<br>Torsdage kl. 17:15 - 18:30                          |
| Periode:     | 01-08-2016 - 30-06-2017                                                           |
| Ledere:      | Træner Michael Storgaard Johannesen<br>mobil: 22172739<br>michaelsj94@hotmail.com |
| Pris:        | 750,- DKK                                                                         |
| Betaling:    | Betalingskort                                                                     |
| Om holdet:   | Træningen starter tirsdag den 9.<br>august kl. 17.15 - 18.30                      |
|              | Vi træner sammen med U14 piger.                                                   |
|              | Kontingent er helårlig.                                                           |
|              | Tilmeld                                                                           |

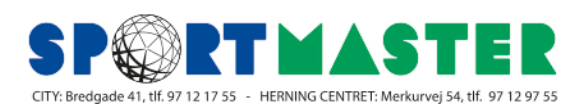

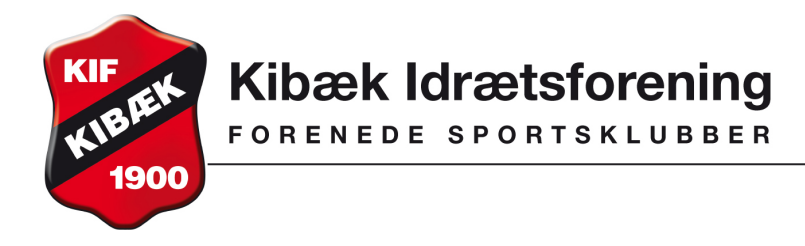

6 Hvis der er mere end en profil på den angivne bruger, bliver alle vist. Du skal nu vælge den person, som skal tilmeldes.

| Kibæk Idrætsforening<br>Baunehsjen 55<br>6933 Kibær<br>1Tf: 97191732<br>E-mail: kibækif@get2net.dk<br>CVR: 14229019                                                               | Spinning for begyndere                                                                                        |
|----------------------------------------------------------------------------------------------------|----------------------------------------------------------------------------------------------------|
| Hold: Spinningskolen                                                                                                    |                                                                                                    |
| Sportsgren: Cykelmotion                                                                                                    |                                                                                                    |
| Betaling: Dankort                                                                                                    |                                                                                                    |
| Kontingent: 280,- DKK                                                                                                    | Vejledning                                                                                                    |
| Nyt mediam<br>Bemærki Denne funktion skal kun anvendes, hv<br>tidligere har været oprettet som medlem.<br>Køn:* O Mand O Kvinde<br>Navn:*<br>Adresse1:*<br>Adresse2:<br>Postnr.:* | is du IKKE Valg en profil.<br>Profiler<br>3.<br>3.<br>4.<br>4.<br>4.<br>4.<br>4.<br>4.<br>4.<br>4.<br>4.<br>4 |
| Kommune:*                                                                                                    |                                                                                                    |
| TIf.:                                                                                                    |                                                                                                    |
| Mobil:                                                                                                    |                                                                                                    |
| E-mail:                                                                                                    |                                                                                                    |
| Fødselsdato:* (dd-mm-yy)                                                                                                    |                                                                                                    |
| Tilmeld                                                                                                    |                                                                                                    |

7 På næste billede skal du indtaste kortoplysninger og trykke på knappen 'Gennemfør betaling'

| Vælg betalingstype » Genn                                | emfør betaling » Kvittering » Afslut ord                         |
|----------------------------------------------------------|------------------------------------------------------------------|
| Kortnummer:<br>Udløbsdato (mm/yy):<br>Kontrolcifre:<br>3 | (Skift betalingstype)                                            |
| Gennemfør betaling                                       | Ordrenr.: 0003<br>Type: Betaling<br>Valuta: DKK<br>Beleb: 550.00 |
| nuickoau                                                 | Consid by Payment Card Indus                                     |

10 På næste billede skal du indtaste kortoplysninger og trykke på knappen 'Gennemfør betaling'

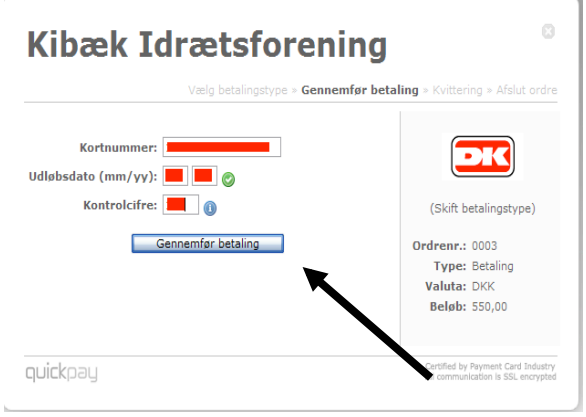

- Du trykker nu på 'Afslut ordre' 11
  - Kibæk Idrætsforening

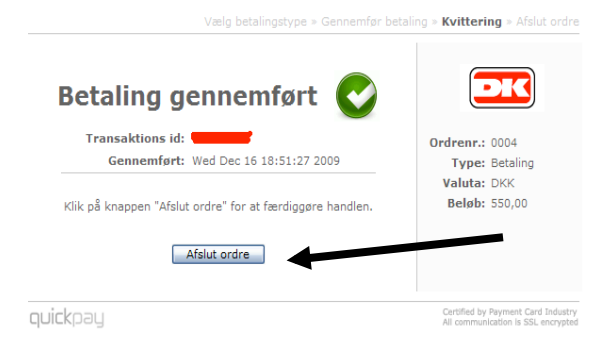

12 Du får følgende billede frem. Du får også tilsendt en mail. I mailen står dit brugernavn og adgangskode, som du skal bruge fremover.

## **Kvittering**

TIf.: Mobil:

| Organisation: | Kibæk Idrætsforening<br>Baunehøjen 55<br>6933 Kibæk<br>Tlf.: 97191732<br>E-mail: kibeakif@get2net.dk<br>CVR: 14229019 |
|---------------|----------------------------------------------------------------------------------------------------|
| Hold:         | Step                                                                                                    |
| Træningssted: | Hallen                                                                                                    |
| Træningstid:  | onsdag, fra 19.00 til 20.00                                                                                           |
| Periode:      | hele sæsonen                                                                                                    |
| Aldersgruppe: | fra 20                                                                                                    |
| Om holdet:    | en god time hvor man får sved på panden på den sjove måde                                                             |
| Kontingent:   | 550,- kr.                                                                                                    |
| Betaling:     | Gennemført (16-12-09)                                                                                                 |
| Betalingsid:  | 0004                                                                                                    |
| Medlems ID:   | -                                                                                                    |

## Navn: Adresse1: Adresse2: Postnr.: 6933 Kibæk Herning Kommune: E-mail: Fødselsdato:

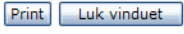

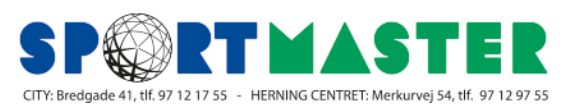

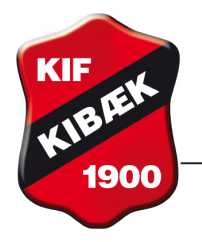

## Kibæk Idrætsforening

FORENEDE SPORTSKLUBBER

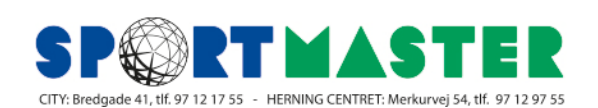